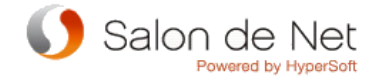

消費税率変更の対策として以下のように機能を追加しております。

●各商品に8%用及び10%用の販売金額を登録する枠を用意いたしました。
用意した枠に消費税率が変更される日までに予め金額をセットしていただくかたちになります。

| 商品A     5,250       商品B     8,400 | 商品名 | 販売金額(現在設定されている金額) | 販売金額( | 8%用の金額) | 販売金額(10 | )%用の金額) |
|-----------------------------------|-----|-------------------|-------|---------|---------|---------|
| 商品B 8,400                         | 商品A | 5,250             |       |         |         |         |
|                                   | 商品B | 8,400             |       |         |         |         |

●金額設定を行っていく際に、現在使用している販売金額を元に金額計算する機能も持たせております。 (現在の販売金額の税抜価格を元にそれぞれの税率の場合の販売金額を計算します)

| 商品名 | 販売金額(現在設定されている金額) | 税抜価格  | 販売金額(8%用の金額) | 販売金額(10%用の金額) |
|-----|-------------------|-------|--------------|---------------|
| 商品A | 5,250             | 5,000 | 5,400        | 5,500         |
| 商品B | 8,400             | 8,000 | 8,640        | 8,800         |

そのまま登録することも可能ですし、こちらを参考価格として後は手入力で調整していただいてもOKです。

※セット商品をご使用の場合はそちらも別途金額設定を行っておく必要がございます。 ※複数店舗ある企業様で店舗毎に金額を変更して運用されている場合はそちらも金額設定を行っておく必要がございます。

⇒消費税率が8%に変更される2014年4月1日になると販売金額が設定しておいた8%用の金額に自動的に切り替わります。 (10%に変更される時も同様の処理が走ります)。ですのでそれまでには必ず金額設定をお願いいたします。

#### (MEMO)

・基本的には10%になる時も考慮して内税方式となっております。ただし税抜き価格+消費税額というかたちでレシートに印刷することは可能になります。 (その場合はレジシステムの各種設定で設定変更を行う必要があります)。

・4月1日以降に3月31日以前の日付でレジを起動した時には販売金額は消費税率5%時の金額に切り替わります。

・消費税率が切り替わる日より前の日にちであれば8%用10%用の金額を途中で変更したりしてもレジシステム側には全く影響はございません。

### 【消費税対策一販売金額の更新①】

現在の金額(5%用の金額)を参考に8%用及び10%用の販売金額を設定します。 

|          | (1)                |                             |               |                  |                    |                       |                       |                                 |                   |                  |             |                                                                                           |
|----------|--------------------|-----------------------------|---------------|------------------|--------------------|-----------------------|-----------------------|---------------------------------|-------------------|------------------|-------------|-------------------------------------------------------------------------------------------|
|          | ●技術 ○店則            | 税率 5% 分類 トリー                | → 8%<br>-トメント | ~                | >                  | 表示                    | ا ا<br>£              | 新しい税率<br>額変更な                   | ್ರದಿ⊢ತ<br>ಗ್ರದಿ–ತ | ର<br>†ବ <b>୍</b> | 更新          | ①項目を選択した後「表示」ボタンを押して、金額設定を行いたい商品を<br>一覧表示させます。                                            |
|          |                    | 商品名                         |               | 7                | 本体額<br>(5%)        | 消費税<br>(5%)           | 税込額<br>(5%)           | 本体<br>(8%                       | 額<br>)<br>(89     | 段税 利<br>%)       | 兑込額<br>(8%) | ②一覧に設定したい商品が表示されていることを確認したうえで                                                             |
|          | ケラスターゼ             | オレオ                         |               |                  | 11,428             | 572                   | 12,0                  | 00                              | 0                 | 0                | 0           | 「新しい税率でコピーする」もしくは「金額変更な」でコピーする」                                                           |
|          | ヘッドスパ              |                             |               |                  | 7,619              | 381                   | 8.0                   | 00                              | 0                 | 0                | 0           | 「「「「「「」」」」、「」」、「」、「」、「」、「」、「」、「」、「」、「」、「                                                  |
|          | INトリートメント          |                             |               |                  | 500                | 25                    | 5                     | 25                              | 0                 | 0                | 0           | ※手入力で金額を設定していく場合はこちらの手順は                                                                  |
| ●技術      | 術 ○店販 税率 5<br>分類 ▶ | % → 8% <b>∨</b><br>IJートメント  | ~             | 表示               | 3 押し<br>また本<br>金額を | ンたボタン<br>体額もし<br>入力して | ノによっ<br>ノは税:<br>こもOKて | て金額だ<br>込額のと<br>ごす。             | が変わり<br>ころに直      | ます。<br>重接        |             | 飛ばしていただき③に進んで下さい。<br>③②でセットした金額のままでよければそのままで、微調整する場合<br>もしくは0から手入力する場合には変更したいところをクリックして金額 |
|          | 商品名                |                             | 本体額<br>(5%)   | 消費税<br>(5%)      | 税込額<br>(5%)        | 本体額<br>(8%)           | 消費税<br>(8%)           | 税込額<br>(8%)                     |                   |                  |             | を変更します。<br>※本体額もしくは税込額のどちらかを変更すると片方は自動計算                                                  |
| 95<br>A1 | ラスダーゼ オレオ<br>.ッドスパ |                             | 7 619         | 381              | 8 000              | 7 619                 | 610                   | 8 229                           |                   |                  |             | される仕組みになっております。                                                                           |
| IN       | トリートメント            |                             | 500           | 25               | 525                | 500                   | 40                    | 540                             |                   |                  |             |                                                                                           |
|          |                    |                             | 本体額(5%        | 6)の金額            | į×1.08の            | 金額が税                  | 込額(8%                 | )にセットる                          | されます。             |                  |             |                                                                                           |
|          |                    | <ul> <li>●技術 ○店販</li> </ul> | 税率 5<br>分類 ト  | % → 8%<br>リートメント | ~                  | ~                     | 表示                    | <ul><li>新し</li><li>金額</li></ul> | い税率でコピ<br>変更なしでコ  | ೭-す5<br>೭-₹3     | 更新          |                                                                                           |
|          |                    |                             | 商品名           |                  |                    | 本体額<br>(5%)           | 消費税<br>(5%)           | 税込額<br>(5%)                     | 本体額<br>(8%)       | 消費税<br>(8%)      | 税込額<br>(8%) |                                                                                           |
|          |                    | ケラスターゼ オ                    | しオ            |                  |                    | 11,428                | 572                   | 12,000                          | 11,111            | 889              | 12,000      |                                                                                           |
|          |                    | ヘッドスパ                       |               |                  | 100                | 7,619                 | 381                   | 8,000                           | 7,407             | 593              | 8,000       |                                                                                           |
|          |                    | 100-9-1-X-/P                |               |                  |                    | 000                   | 20                    | 525                             | 400               | 33               | 525         |                                                                                           |

税込額(5%)の金額がそのまま税込額(8%)にセットされます。

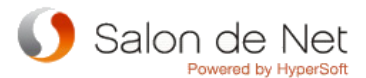

## 【消費税対策一販売金額の更新②】

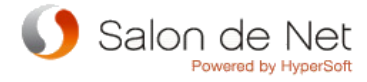

| <ul> <li>●技術 ○店販</li> <li>税率 5%→8% </li> <li>分類</li> <li>トリートメント</li> </ul>                                                                                                    | ~           | 表示             | 新し<br>金額      | い税率でコ<br>変更なしで3 | ピーする<br>ピーする  |               | 巨新          |     | <ul> <li>④必要であれば端数処理を行います。使用方法は</li> <li>1.対象を選択します(本体額/税込金額)</li> <li>2.位を指定します(1の位/10の位)</li> </ul> |  |  |
|----------------------------------------------------------------------------------------------------|-------------|----------------|---------------|-----------------|---------------|---------------|-------------|-----|----------------------------------------------------------------------------------------------------|--|--|
| 商品名                                                                                                    | 本体額<br>(5%) | 消費税<br>(5%)    | 税込額<br>(5%)   | 本体額<br>(8%)     | 消費税<br>(8%)   | 税込額<br>(8%)   |             |     | <ul> <li>3.処理内容を指定します(切捨て/切上げ/四捨五入)</li> <li>4.端数更新ボタンを押します。</li> </ul>                               |  |  |
| ケラスターゼ オレオ                                                                                                    | 11,428      | 572            | 12,000        | 11,428          | 914           | 12,342        | 2           |     | ※表示されているメニュー全てに反映されます。                                                                                |  |  |
| ヘザ スパ                                                                                                    | 7,619       | 381            | 8,000         | 7,619           | 610           | 8,22          | 9           |     | ※端数更新を行っただけでは販売金額の設定は行われませんので                                                                         |  |  |
| INFリートメント                                                                                                    | 500         | 25             | 525           | 500             | 40            | 540           | D           |     |                                                                                                    |  |  |
|                                                                                                    |             |                |               |                 | 4             | 端数机           | Æ           |     | を図の設定例は祝込金額の10の位を切捨てた金額が祝込額(8%)に<br>セットされたかたちです。                                                      |  |  |
|                                                                                                    |             | 対象<br>税込金額     |               |                 |               |               |             |     | ⑤設定したい金額がセットされているのを確認した上で<br>最後に更新ボタンを押して金額を設定します。                                                    |  |  |
|                                                                                                    |             |                |               |                 | <u>如</u> 3    | 理 切捨て<br>端数更  | ✓           |     | ※金額を入力していても、最後に更新ボタンを押さなければ<br>設定されませんのでご注意下さい。                                                       |  |  |
| ● ## ○ 序町 税率 5% → 8%                                                                                                    | ~           |                | ŧ             | 新しい             | 税率でコピ         | -する           |             | 5   | 〈MEMO〉<br>設定後の金額でメニューを一覧印刷したい場合(例えば8%用の金額で<br>メニューの一覧印刷を行いたい場合)はメニューマスタの画面で税率を                        |  |  |
| の1210 0 / 1210 / 1210 / 1200 / 1200 |             | ~              | 12 /1         | 金額変             | 更なしでコピ        | ?- <b>5</b> 3 | ×           | A71 | 変更すると販売金額がそれぞれの税率用の金額に切り替わりますので、     その状態で印刷を行って下さい。                                                  |  |  |
| 商品名                                                                                                    | 本<br>(!     | 体額 消<br>5%) (! | 費税 税<br>5%) ( | 说込額<br>(5%)     | 本体額 ;<br>(8%) | 消費税<br>(8%)   | 税込額<br>(8%) |     | (一覧印刷の金額は税込金額が表示されます)。                                                                                |  |  |
| ▶ ケラスターゼ オレオ                                                                                                    |             | 11,428         | 572           | 12,000          | 11,389        | 911           | 12,300      |     |                                                                                                    |  |  |
| ヘッドスパ                                                                                                    |             | 7,619          | 381           | 8,000           | 7,592         | 608           | 8,200       |     |                                                                                                    |  |  |
| INトリートメント                                                                                                    |             | 500            | 25            | 525             | 463           | 37            | 500         |     |                                                                                                    |  |  |

\_\_**p.3** 

#### 【消費税対策一セット商品の更新①】

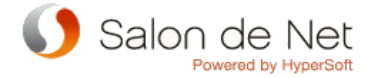

セット商品は通常の商品とは別で金額設定を行う必要があり、かつ先に各商品の8%用の販売金額を設定しておく必要があります。

#### 大まかな流れとしては

1.設定したいセット商品を抽出 2.販売金額を元に一括更新 3.必要であればその後に手修正して更新 という流れになります。

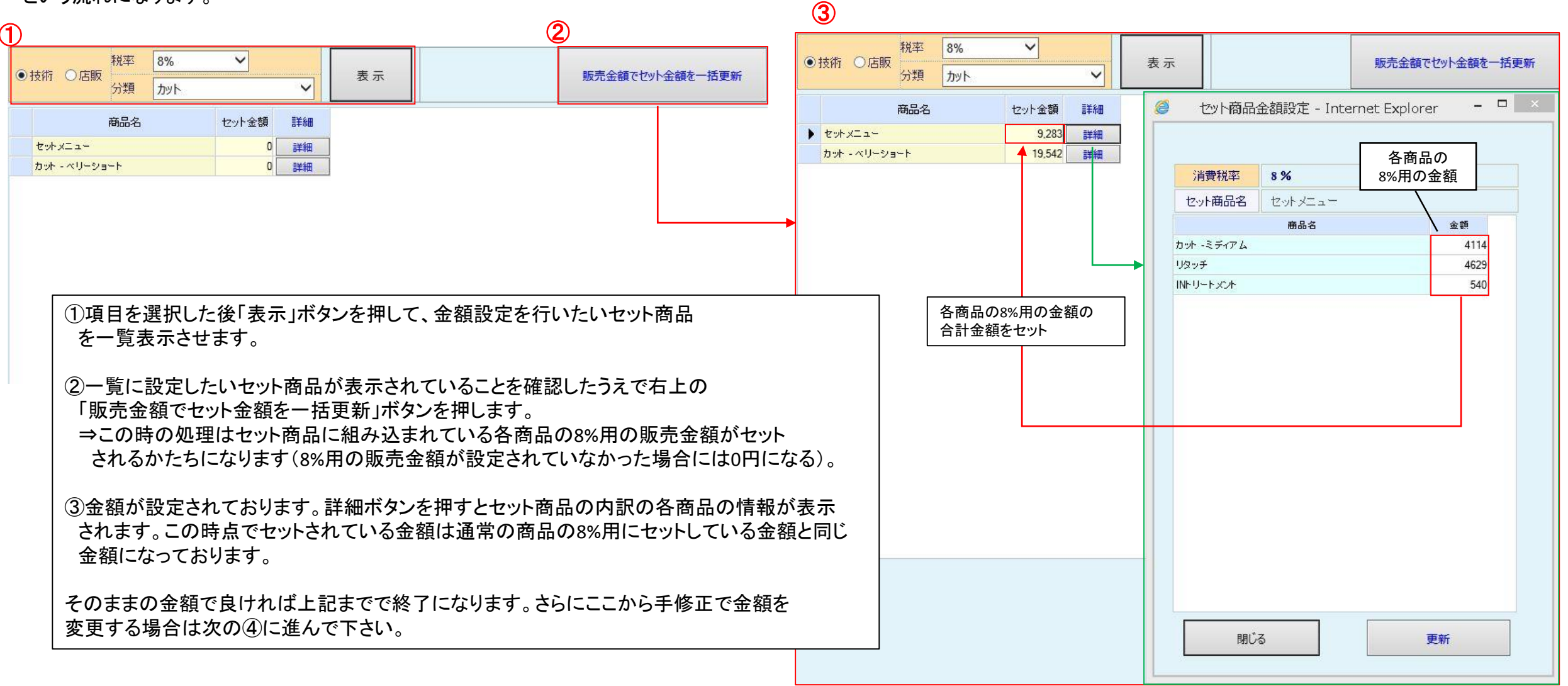

# Salon de Net

### 【消費税対策一セット商品の更新②】

4

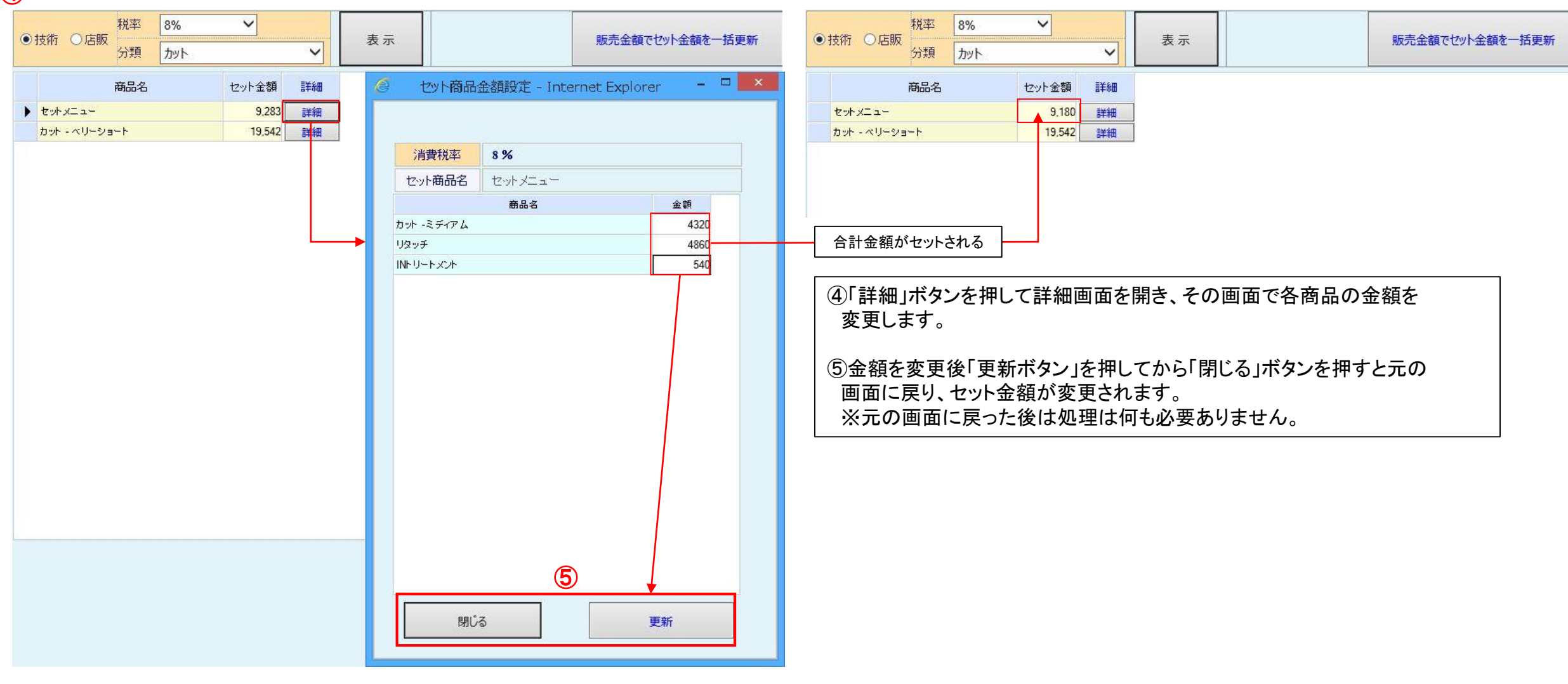

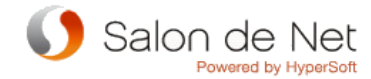

同じ商品でも店舗によって金額を変更して運用している場合には、そちらも8%用の金額を設定しておく必要があります。 ※設定方法は販売金額の設定とほぼ同じになります。

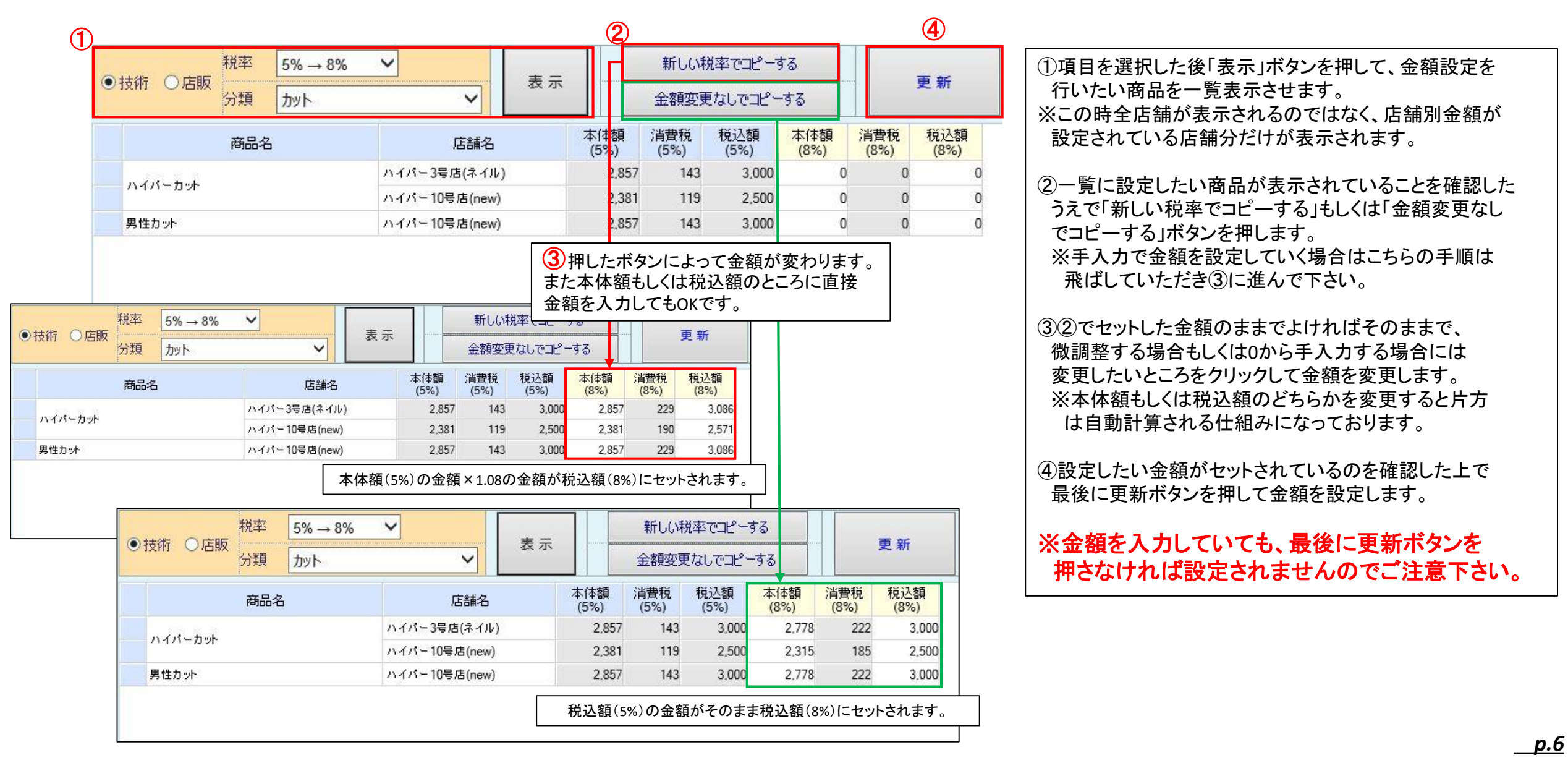